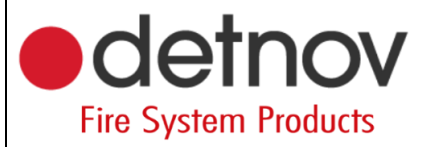

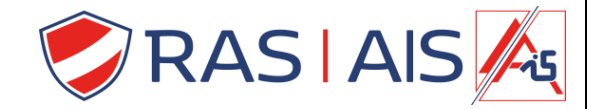

## <u>Detnov 150 série</u> <u>Demander l'adresse Ip</u>

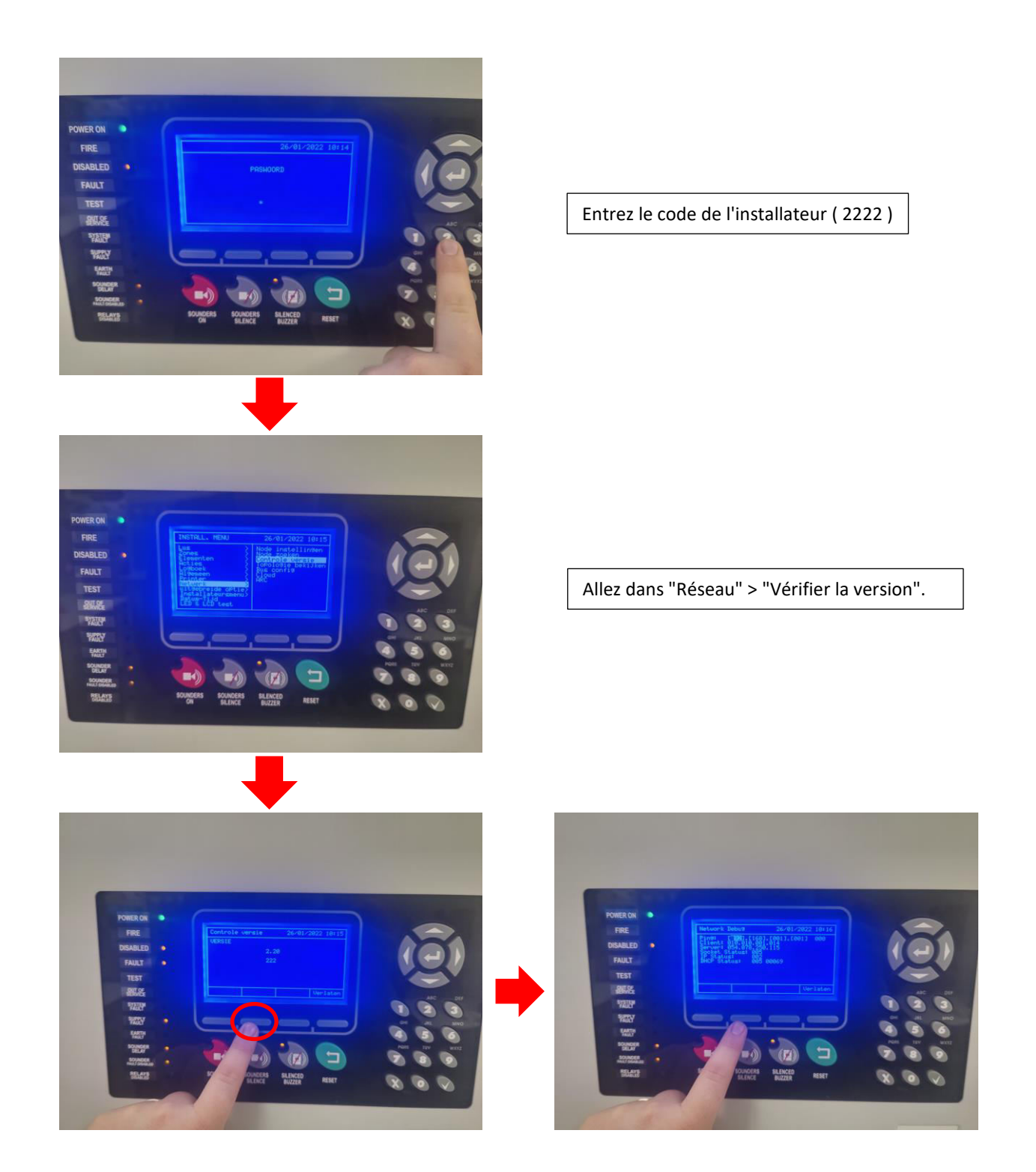

Lorsque vous appuyez sur le 2ème bouton, un menu invisible s'ouvre

Auteur: Sibren De Wispelaere Versie: 4 mei 2022

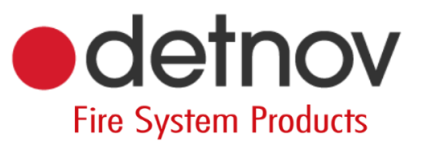

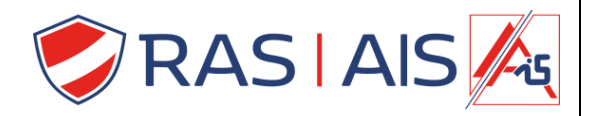

## 1 <u>Tips</u>

Lorsque le module de cloud s'est connecté au réseau, les deux lampes sur le connecteur RJ45 s'allument/clignotent.

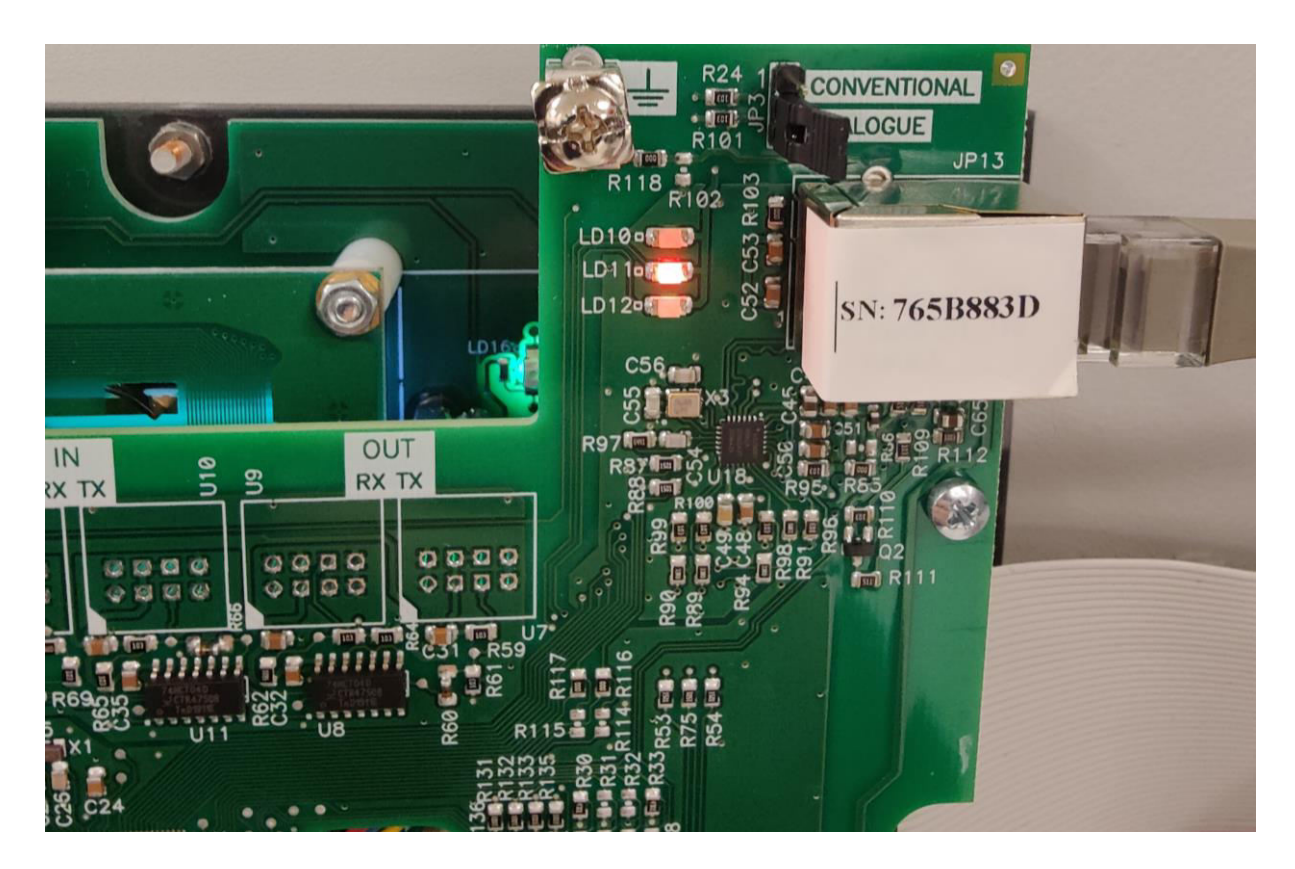

Lorsque vous modifiez l'adresse IP, vous devez toujours redémarrer complètement l'unité de commande (déconnecter l'alimentation, la batterie et l'USB, puis les reconnecter).